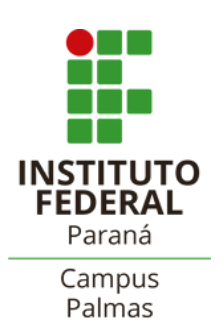

Tutorial: Como realizar ajuste de matrícula

### **1.Acessar o SUAP:**

# https://suap.ifpr.edu.br/accounts/login/?next=/

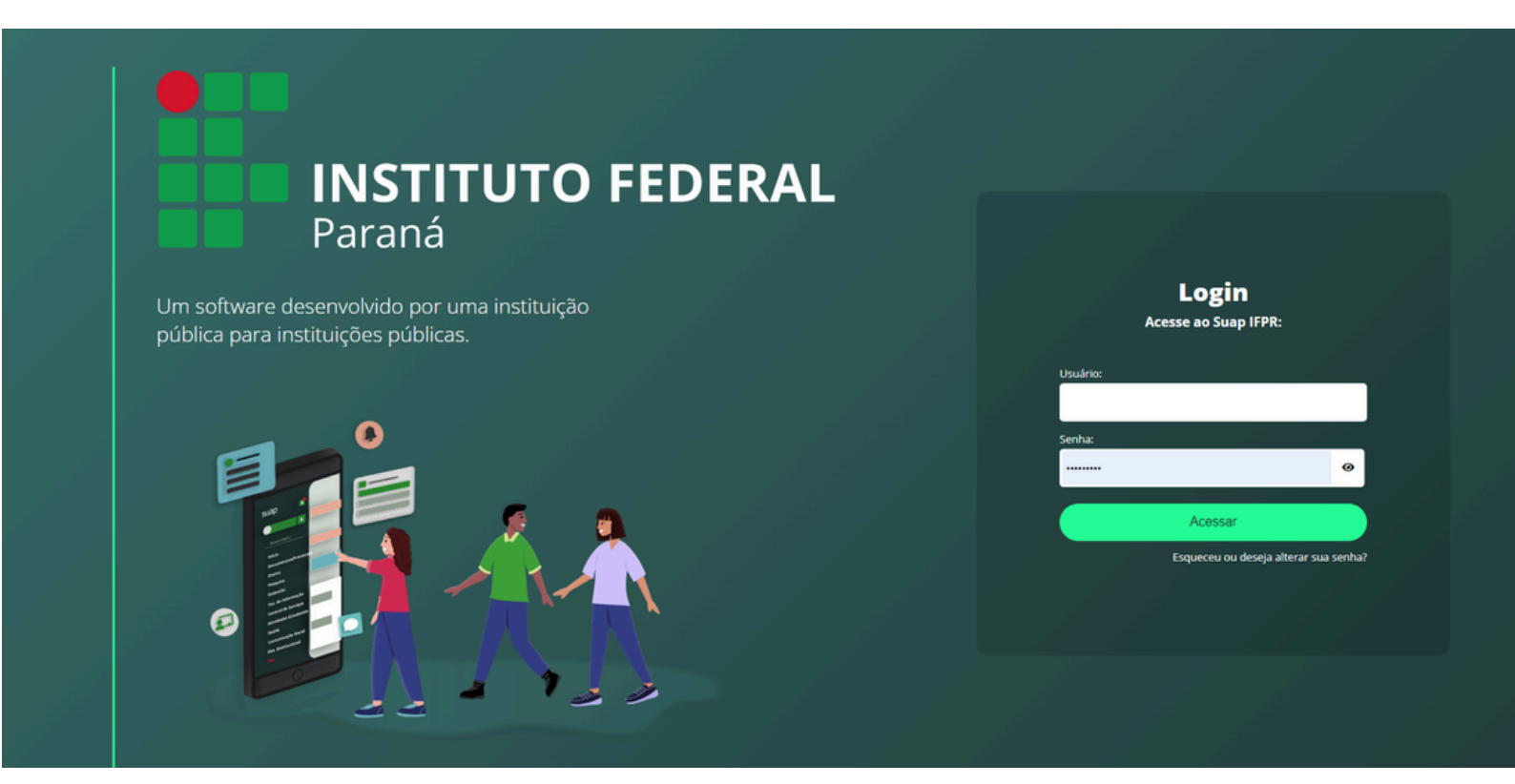

#### 2. Acessar a aba "Requerimentos".

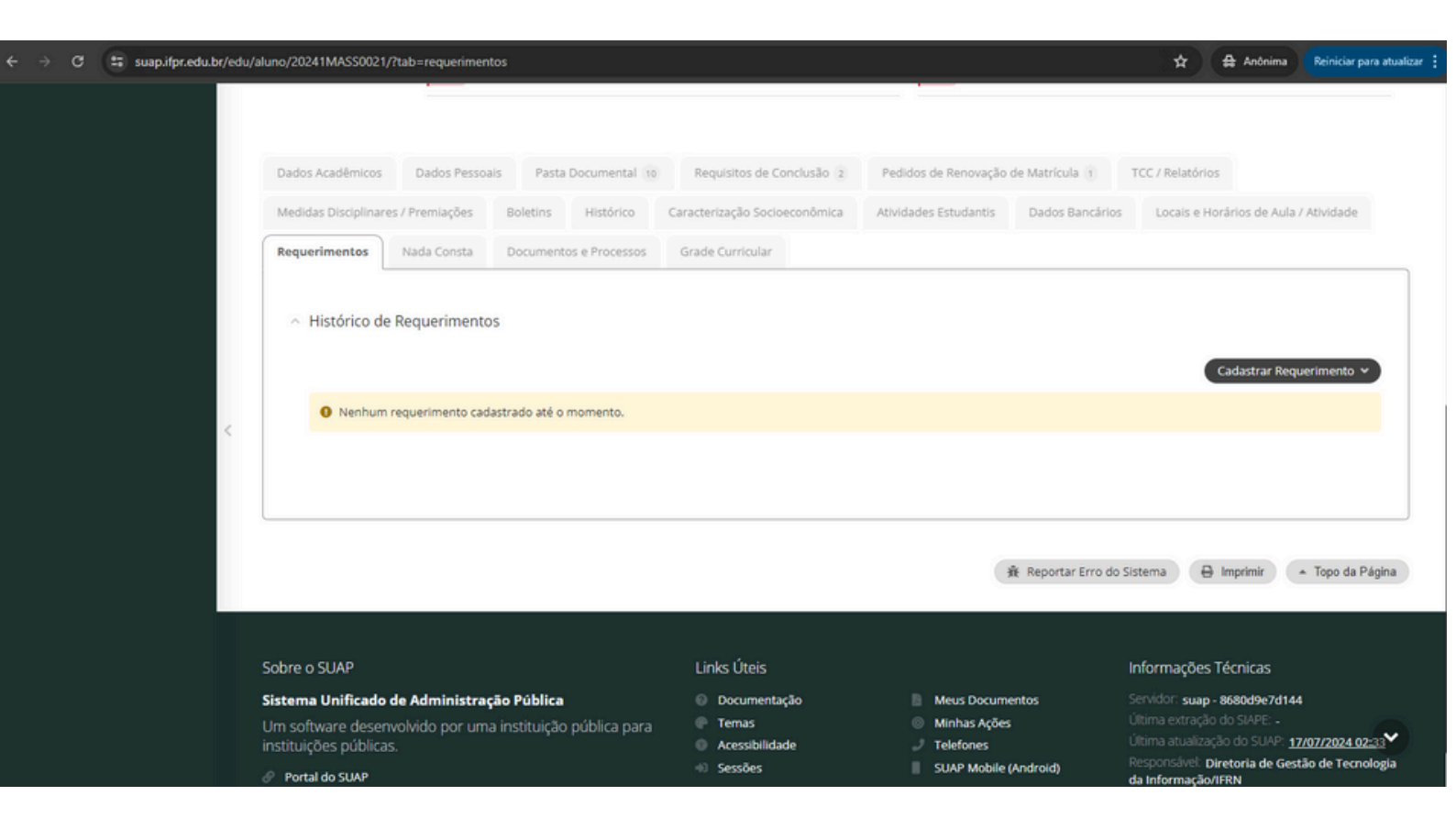

### 3. Clicar em "cadastrar requerimentos".

|   |                                                    | 4                                  |                        | N                 | latriculado no SUA | P                      | -                    |                 |                                                                                      |                                         |
|---|----------------------------------------------------|------------------------------------|------------------------|-------------------|--------------------|------------------------|----------------------|-----------------|--------------------------------------------------------------------------------------|-----------------------------------------|
|   |                                                    | Impressão Dig<br>Não               | gital:                 |                   |                    | Emitiu Diploma:<br>Não |                      |                 |                                                                                      |                                         |
|   | Dados Acadêmicos                                   | Dados Pessoais                     | 5 Pasta Documental 10  | Requisitos de     | Conclusão 2        | Pedidos de Renovação o | de Matrícula 1       | TCC / Relatório | s                                                                                    |                                         |
|   | Medidas Disciplinare                               | s / Premiações                     | Boletins Histórico     | Caracterização So | ioeconômica        | Atividades Estudantis  | Dados Bancários      | Locais e He     | orários de Aula                                                                      | / A lidai                               |
|   | Requerimentos                                      | Nada Consta                        | Documentos e Processos | Grade Curricular  |                    |                        |                      |                 |                                                                                      |                                         |
| < | <ul> <li>Histórico de</li> </ul>                   | Requerimentos                      | i.                     |                   |                    |                        |                      |                 |                                                                                      |                                         |
| < | Histórico de     Nenhum r                          | Requerimentos                      | strado até o momento.  |                   |                    |                        |                      |                 | Cadastrar Requ<br>Matrícula e<br>Cancelame<br>Disciplina                             | uerimen<br>m Discip<br>nto de           |
| < | <ul> <li>Histórico de</li> <li>Nenhum r</li> </ul> | Requerimentos<br>equerimento cadas | strado até o momento.  |                   |                    |                        |                      |                 | Cadastrar Requ<br>Matricula e<br>Cancelame<br>Disciplina<br>Remogad<br>Trabalhos/H   | uerimen<br>m Discip<br>nto de<br>Provas |
| < | <ul> <li>Histórico de</li> <li>Nenhum r</li> </ul> | Requerimentos<br>equerimento cadas | strado até o momento.  |                   |                    | (3                     | ₩ Reportar Erro do S | istema 🔒        | Cadastrar Requ<br>Matrícula e<br>Cancelame<br>Disciplina<br>Reanzação<br>Trabalhos/H | uerimen<br>m Discip<br>nto de<br>Provas |

## <u>Selecionar se é matrícula em disciplina ou</u> <u>cancelamento de disciplina.</u>

-4. Realizar a descrição/justificativa.

| G | suap.ifpr.rdu.br/edu/aluno/20241MASS0021/?tab=requerimentos                                                                                                    | ¥                                                                                                    | Anônima Reiniciar para atualizar                                                                                           |
|---|----------------------------------------------------------------------------------------------------|----------------------------------------------------------------------------------------------------|----------------------------------------------------------------------------------------------------|
|   | Gados Acadêmicas Gados Pessoalo Pasa Documental va Requisitos de Conclusão a Pedidos de Re                                                                                                    |                                                                                                    | <b>ر</b>                                                                                                    |
|   | Requerimento                                                                                                    |                                                                                                    |                                                                                                    |
|   | Descrição/Justificativa:                                                                                                    |                                                                                                    |                                                                                                    |
|   | 0 caracteres informados.                                                                                                    |                                                                                                    |                                                                                                    |
|   | * Diário: Q. Escolha uma opção                                                                                                    |                                                                                                    |                                                                                                    |
|   | Salvar                                                                                                    |                                                                                                    |                                                                                                    |
| Ĵ |                                                                                                    | Informaçõ                                                                                                    | s lécnicas                                                                                                    |
|   | Sistema Unificado de Administração Pública     O Documentação     Meu       Um software desenvolvido por uma instituição pública para     P Temas     Meu       Instituições públicas     Acessibilidade     Tele       Portal do SUAP     Sessões     SuA | L'Documentos Servidor sua<br>las Ações Utirità estraç<br>times Utirità estraç<br>times Utirità estraç<br>Mobile (Android) Responsave<br>da Informaçã | p - 8680d9e7d144<br>so do SLAPE<br>sção do SLAPE<br>Diretoria de Gestão de Tecnología<br>Diretoria de Gestão de Tecnología |

Escolher o diário. Por fim, salvar.

 5. Aguardar o deferimento ou indeferimento da secretaria, em, no máximo, dois dias úteis.
 Se quiser pode comunicar também via email: ms.ppgss.palmas@ifpr.edu.br.